## 10 Minutes de Code TI - NSPIRE™ CX II & TI - PYTHON

**NOTES DU PROFESSEUR** 

**UNITE 7 : COMPETENCE 1** 

| Unité 7 : Utiliser la bibliothèque cmath                 | Compétence 1 : Les fonctions de la bibliothèque cmath      |
|----------------------------------------------------------|------------------------------------------------------------|
| Dans cette première leçon de l'unité 7, vous allez       | Objectifs :                                                |
| découvrir comment utiliser la bibliothèque cmath pour    | Découvrir la bibliothèque cmath.                           |
| effectuer des calculs simples sur les nombres complexes. | • Utiliser les fonctions de la bibliothèque <b>cmath</b> . |

- 1. Utiliser le module **cmath.**
- Insérer une nouvelle application et choisir le menu A Ajouter Python.
- Dans cette leçon, nous allons essentiellement travailler en utilisant la console (shell), afin de découvrir les instructions de la bibliothèque cmath.
- Dans la fenêtre qui s'ouvre, choisir l'option 3 Shell.
- La touche menu donne accès à 9 Plus de modules, puis 1 Mathématiques complexes.

Choisir l'option 2 complex(real, imag) et affecter ce nombre à une variable

| *          | 1 | Outils     |     | •        | ur       | rad 📘 🗙     |
|------------|---|------------|-----|----------|----------|-------------|
| Ē          | 2 | Modifier   |     | •        |          | 1/1         |
| If         | 3 | Intégrés   |     | •        |          |             |
| $\sqrt{x}$ | 4 | Maths      |     | •        |          |             |
| ٩          | 5 | Nombres    | alé | atoire 🕨 |          |             |
| 1          | 6 | TI PlotLib |     | •        |          |             |
|            | 7 | TI Hub     | 4   | A        |          |             |
| جە         | 8 | TI Rover   |     | Nather   | natiques | complexes • |
| 8          | 9 | Plus de m  | 2   | lime     |          | •           |
|            | • |            | 3   | TI Syst  | tem      | •           |
| var        | A | Variables  | 4   | TI Drav  | N        | •           |
|            |   |            | 5   | TI Imag  | ge       | •           |

| 2 | ′1 Outils ▶ur           | rad 🚺 🗙            |
|---|-------------------------|--------------------|
| 1 | from cmath import *     | 1/1                |
| 2 | complex(real, imag)     | 1/1                |
| 3 | rect(modulus, argument) |                    |
| 4 | .real                   |                    |
| 5 | .imag                   |                    |
| 6 | polar()                 |                    |
| 7 | phase()                 | tiques complexes 🕨 |
| 8 | exp()                   | •                  |
| 9 | cos()                   | n 🕨                |
| А | sin()                   | •                  |
|   | -                       | •                  |

| <b>∢</b> 1.1 ▶          | *Classeur                | rad 📋 🗡 |
|-------------------------|--------------------------|---------|
| 🔁 Shell Pyt             | hon                      | 4/5     |
| >>>from cm<br>>>>z=comp | ath import *<br>lex(1,1) |         |
| (1+1j)                  |                          |         |
|                         |                          |         |
|                         |                          |         |
|                         |                          |         |

• Demander l'affichage de z.

Importer la bibliothèque **cmath**.

•

Ζ.

• La calculatrice utilise j pour désigner le nombre imaginaire pur.

On remarquera que le nombre complexe est édité entre parenthèse sous la forme

$$z = a + bj$$

 De la même façon, définir un nombre complexe sans passer par l'instruction complex(real, imag), mais directement en utilisant la même syntaxe, soit par exemple z2 = (2 - 3j)

Conseil à l'enseignant : l'oubli de parenthèses lors de l'écriture d'un nombre complexe dans la console entraîne l'édition d'un message d'erreur.

Ce document est mis à disposition sous licence Creative Commons <u>http://creativecommons.org/licenses/by-nc-sa/2.0/fr/</u>

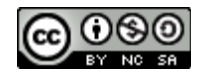

# 10 Minutes de Code TI - NSPIRE™ CX II & TI - PYTHON

- Importer également dans la console, la bibliothèque de calculs mathématiques.
- Dans la bibliothèque cmath, choisir l'instruction 3 rect(module, argument).
- Compléter l'instruction rect(sqrt(2),pi/4), soit la demande en coordonnées rectangulaires d'un nombre complexe de module  $\sqrt{2}$  et d'argument  $\frac{\pi}{4}$ .
- L'affichage des parties réelles et imaginaires d'un nombre complexe s'effectue par l'intermédiaire des méthodes **.real** et **.imag** précédées du nom de la variable complexe.

 L'instruction 6 polar() ne doit comporter comme seul argument que le nom de la variable complexe afin de renvoyer un tuple dont le premier élément sera le module du nombre complexe et le second un argument.

• L'instruction **7 phase()** donne l'argument du nombre complexe exprimé en radians.

## UNITE 7 : COMPETENCE 1 NOTES DU PROFESSEUR

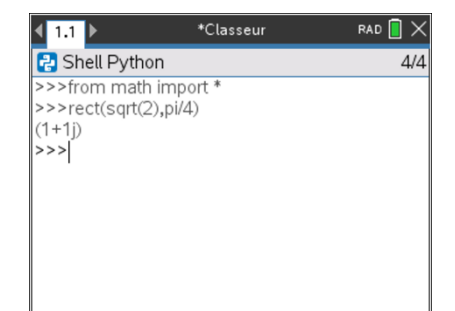

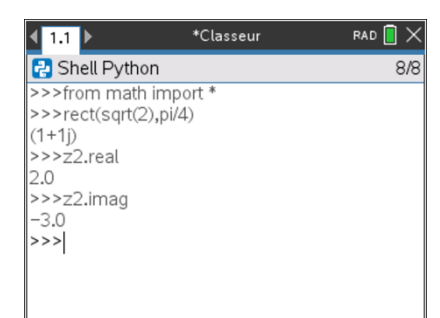

| <b>∢</b> 1.1 ▶                          | *Classeur | rad 📘 🗙 |  |
|-----------------------------------------|-----------|---------|--|
| 🔁 Shell Pyth                            | on        | 10/10   |  |
| >>>type(z)                              |           |         |  |
| <class 'complex'=""></class>            |           |         |  |
| >>>polar(z)                             |           |         |  |
| (1.414213562373095, 0.7853981633974483) |           |         |  |
| >>>u=polar(z                            | )         |         |  |
| >>>u[0]                                 |           |         |  |
| 1.4142135623                            | 373095    |         |  |
| >>>u[1]                                 |           |         |  |
| 0.7853981633                            | 3974483   |         |  |
| >>>                                     |           |         |  |
|                                         |           |         |  |

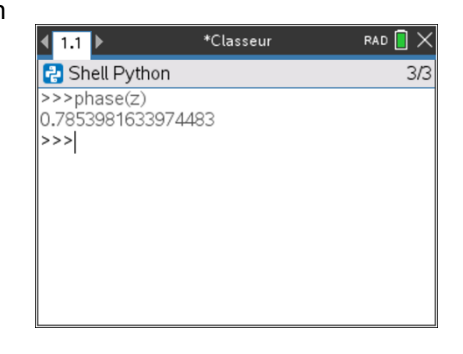

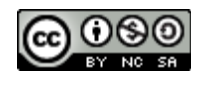

2

Ce document est mis à disposition sous licence Creative Commons

http://creativecommons.org/licenses/by-nc-sa/2.0/fr/

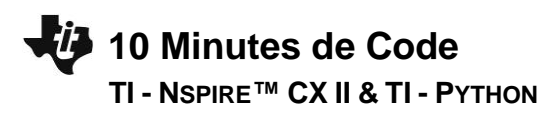

 Pour exprimer un argument d'un nombre complexe en degrés, utiliser l'instruction degrees issue de la bibliothèque de fonctions mathématiques.

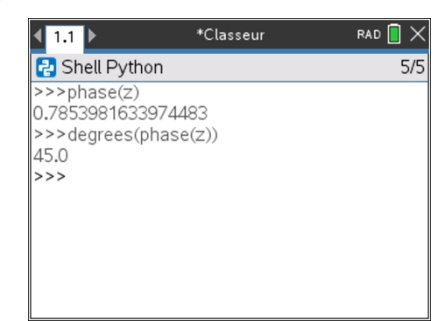

### Conseil à l'enseignant : Le module d'un nombre complexe peut également être obtenu en utilisant l'instruction abs(z).

#### Carré d'un imaginaire pur.

- Créer le nombre complexe z = j (attention à l'instruction à fournir à la calculatrice).
- Calculer  $z^2$
- On obtient bien le résultat attendu, avec la précaution d'usage de bien conserver à l'esprit la façon dont les nombres décimaux sont exprimés en langage python.
- On pourra écrire dans un script une fonction permettant d'affecter 0 à la partie réelle ou imaginaire d'un nombre complexe, lorsque sa valeur n'excède pas 10<sup>-n</sup>, la valeur de n étant à préciser.

| <b>∢</b> 1.1 ▶                                                                                                    | *Classeur                                                                                              | rad 📘 🗙 |
|----------------------------------------------------------------------------------------------------|----------------------------------------------------------------------------------------------------|---------|
| 🔁 Shell Pyth                                                                                                    | n                                                                                                    | 8/8     |
| >>>z=(j)<br>Traceback (m<br>File " <stdin>'<br/>NameError: n:<br/>&gt;&gt;&gt;z=(1j)<br/>&gt;&gt;&gt;z**2<br/>(-1+1.224646<br/>&gt;&gt;&gt;</stdin> | ost recent call last):<br>, line 1, in <module><br/>ame 'j' isn't defined<br/>799147353e-16j)</module> |         |

| <b>∢</b> 1.1 ▶                                             | *Classeur                             | RAD 📘 🗙 |
|------------------------------------------------------------|---------------------------------------|---------|
| 🛃 Shell Pyth                                               | on                                    | 2/5     |
| >>>from cma<br>>>>z=sqrt(-'<br>>>>z<br>(6.123233995<br>>>> | ath import *<br>1)<br>i736767e-17+1j) |         |

Ce document est mis à disposition sous licence Creative Commons <u>http://creativecommons.org/licenses/by-nc-sa/2.0/fr/</u>

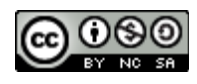

http://creativecommons.org/licenses/by-nc-sa/2.0/fr/

Ce document est mis à disposition sous licence Creative Commons

qui renvoie le conjugué d'un nombre complexe donné.

b) Nombre conjugué d'un nombre complexe.

Insérer une nouvelle application Python permettant d'écrire un script et le • nommer U7SB1.

Le conjugué d'un nombre complexe n'est pas implémenté dans la calculatrice

TI-Nspire<sup>™</sup>. On se propose donc d'écrire pour terminer cette leçon, une fonction

- Importer les bibliothèques de calculs mathématiques et le module cmath. • Extraire les parties réelle et imaginaire du complexe passé en argument de •
- la fonction.
- Afficher les deux nombres z et  $\bar{z}$ .

Exemple : Soit z = 2 + 3j, déterminer à l'aide de la fonction **conj(z)** le nombre complexe conjugué.

| 2. | Quelques | calculs | élémentaires. |
|----|----------|---------|---------------|
|----|----------|---------|---------------|

10 Minutes de Code

TI - NSPIRE<sup>™</sup> CX II & TI - PYTHON

- a) Définir le nombre complexe de partie réelle 3 et de partie imaginaire 2. Vérifier que le module de ce nombre est  $\sqrt{13}$ .
  - 🔁 Shell Python 4/4 >>>z=complex(3,2) >>>abs(z)==sqrt(13) True >>>
    - RAD 间 1.1 \*Classeur 🛃 \*U7SB1.py 10/10 # Math Calculations from math import \* from cmath import \* def conj(z): a=z.real b=z.imag conjugue=complex(a,-b) return z,"a pour conjugue",conjugue

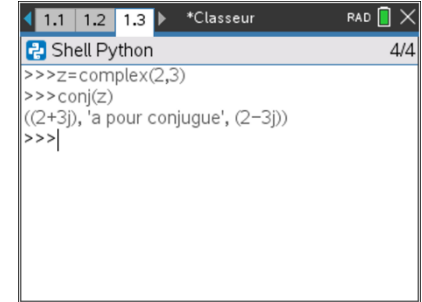

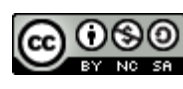

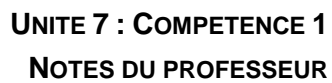

\*Classeur

◀ 1.1 ▶

RAD 🚺 🗙

4